## EQ Student Download, update to and install Office 365 on a Windows computer

*prerequisites* : MIS ID and password. Your email address is your <u>MISID@eq.edu.au</u>, for example a student with an MIS ID of stude1 will be stude1@eq.edu.au

**Important Information:** This is not available to download from the School or Corporate networks, it must be done from home.

- 1. **Open** internet browser and **navigate to** <u>http://office.com</u>
- 2. In the top right corner **click** on "Sign in"
- 3. In the Username field, **type** in your EQ (e.g. jsmith1@eq.edu.au) or QED (e.g. joe.smith@qed.qld.gov.au) email address and **click** "next".

| Microsoft<br>Sign in               |      |  |
|------------------------------------|------|--|
| Back<br>Can't access your account? | Next |  |
| No account? Create one!            |      |  |
|                                    |      |  |

- 4. You will be prompted for your username and password on the online authentication page. Type your username and password.
  - <image>
- 5. Click Login

6. In the top right corner, click on the "Install office apps" then "Office O365".

| Good n                      | norning                     |      |       |            |         |            | ء م      | Search        |                                                                                                    |
|-----------------------------|-----------------------------|------|-------|------------|---------|------------|----------|---------------|----------------------------------------------------------------------------------------------------|
| Apps                        |                             |      |       |            |         |            |          |               | Install Office 🖂                                                                                                    |
| <mark>o</mark> ⊠            | <b>(</b>                    | W    | x     | P          | N       | S          |          | Ŧ             | Office 365 apps<br>Includes Outlook, OneDrive for Business,<br>Word, Excel, PowerPoint, OneNote, and more.                    |
| Outlook<br>Explore all your | OneDrive rapps $ ightarrow$ | Word | Excel | PowerPoint | OneNote | SharePoint | Notebook | $\rightarrow$ | Other install options<br>Install a different language, the 64-bit version,<br>or other apps available with your subscription. |

7. A pop up message will appear prompting you to run or save the .exe file. Ensure t hat the source is as per below - *c2rsetup.officeapps.live.com*.

8. **Click** on 'Save'. The file will automatically begin to download.

| Do you want to run or save Setup.X86.en-US_O365ProPlusRetail_99325df2-9fda-453a-8b31-9753732bf4a3_TX_PRexe (3.08 M | B) from <b>c2r</b> | setup.office | eapp | s.live.com? × |
|----------------------------------------------------------------------------------------------------|--------------------|--------------|------|---------------|
| 谢 This type of file could harm your computer.                                                                      | Run                | Save         | -    | Cancel        |

9. When the file has completed downloading, **click** on 'Run'.

| The Setup.X86.en-US_O365ProPlusRetail_99325df2-9fda-453a-8b31-9753732bf4a3_TX_PR_b_64 | ×   |             |                |
|---------------------------------------------------------------------------------------|-----|-------------|----------------|
|                                                                                       | Run | Open folder | View downloads |

Please note this file is approx. 2gb and may take a while to download depending on your bandwidth speed.

10. You will be prompted with a message to make changes to your computer. **Select** 'Yes'.

| 3                                                                            | User Account Control                                                         |                                                             |                  |  |  |
|------------------------------------------------------------------------------|------------------------------------------------------------------------------|-------------------------------------------------------------|------------------|--|--|
| Do you want to allow the following program to make changes to this computer? |                                                                              |                                                             |                  |  |  |
| J                                                                            | Program name: Micro<br>Verified publisher: <b>Micro</b><br>File origin: Hard | osoft Office<br>osoft Corporation<br>drive on this computer |                  |  |  |
| Show detai                                                                   | 5                                                                            | Yes<br>Change when these notification                       | No<br>ons appear |  |  |

11. Office will start downloading.

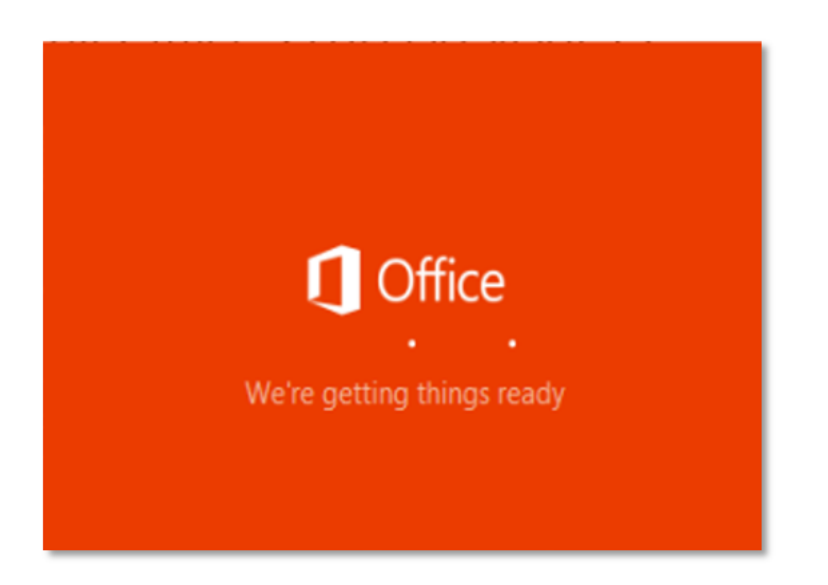

You will also see the office icon pop up on the task bar.

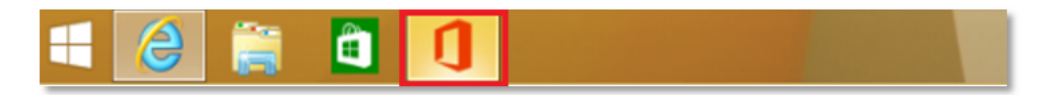

12. Office 365 will start to install onto your computer, wait for this to finish.

**Note:** If you currently have Office 2013 installed, ensure all Microsoft applications are closed during the installation. You may be prompted to close all Microsoft applications if they are still open.

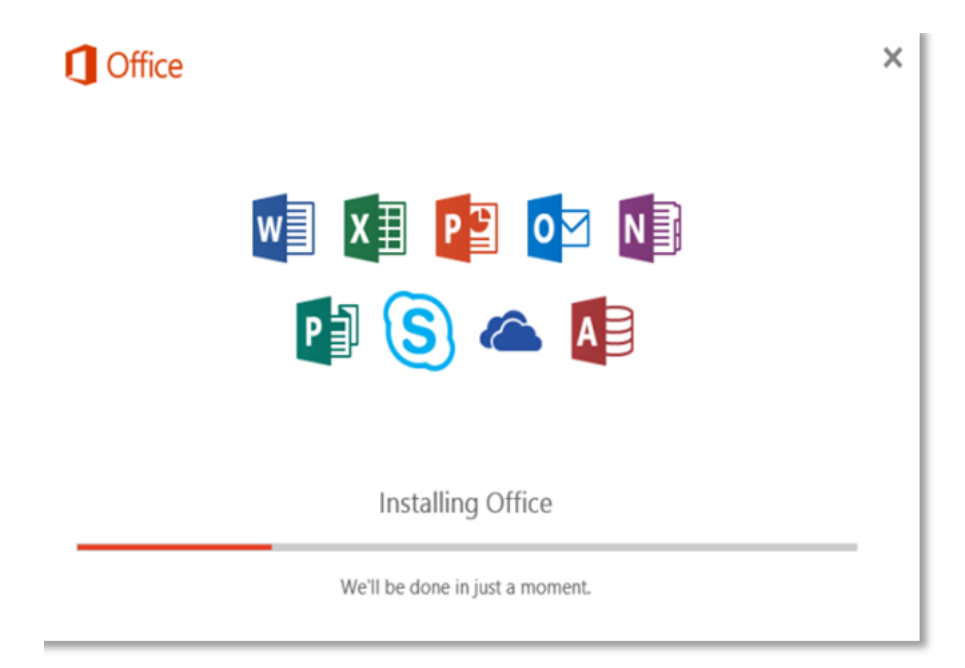

13. You will be prompted with the Microsoft Office License Agreement. **View** Agreement and **click** Accept

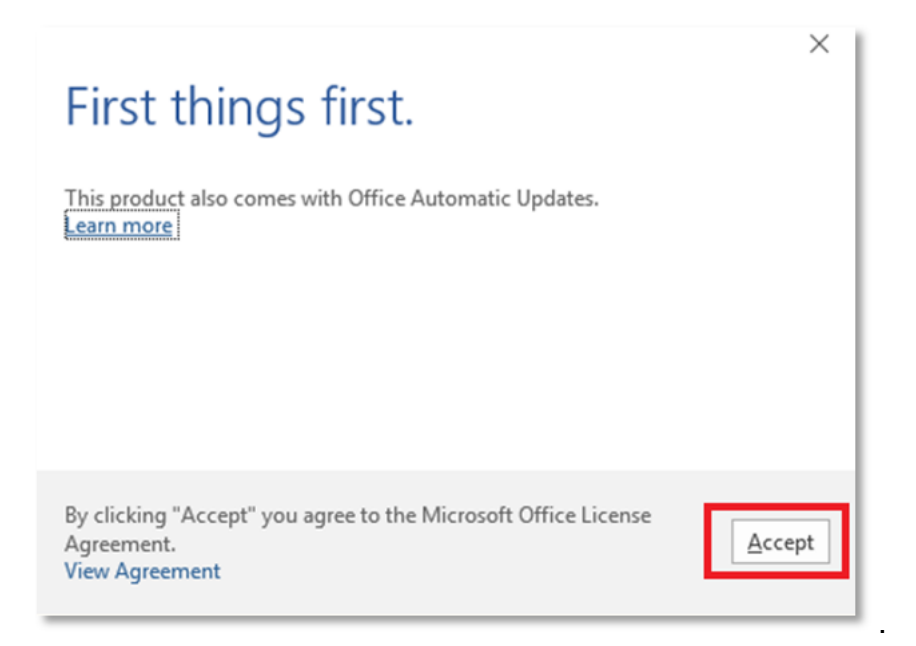

14. After Office 365 finishes installing, a message will appear to inform it has completed. **Click** 'Close'.

| <b>]</b> Office |                                |                                                 |        |   |
|-----------------|--------------------------------|-------------------------------------------------|--------|---|
| -               |                                |                                                 |        |   |
|                 | You're all s<br><sub>Cli</sub> | et! Office is install<br>ck Start > down-arrow. | ed now | 1 |

After you click close, we recommend restarting your computer to ensure all changes have applied successfully.

When you start an Office app that's not activated, you'll be prompted to sign in to Office. Be sure to sign in using your MISID@eq.edu.au (school account).